附件

## 学生网上核查学籍操作方法

1.进入"中国高等教育学生信息网(学信网)"

(http://www.chsi.com.cn/),如下图:

| 为潜实肺炎疫情防控工作要求,暂时无法受理现场咨询,请至学信                                         | 网微信公众号(chsi_chesicc)在线咨询、 <u>发邮件</u> 或                                                                   | 致电010-67410388。 首页                                                          | 网站导航   教育网   English                                                                                                    |  |  |  |  |
|-----------------------------------------------------------------------|----------------------------------------------------------------------------------------------------|-----------------------------------------------------------------------------|----------------------------------------------------------------------------------------------------|--|--|--|--|
| 中国高等教育学生信息网(学信网)<br>CHSI 軟育部字历查询网站、軟育部海校招生用光工程指定网站、全国硕士研究生招生报名和调制指定网站 |                                                                                                    |                                                                             |                                                                                                    |  |  |  |  |
| 首页 学籍查询 学历查询 在线验证 出国教育背景服务                                            | ;图像校对学信档案 高考 考研 政法招                                                                                      | 生 港澳台招生 四六级查分                                                               | 征兵 就业 学职平台 日本频道                                                                                                    |  |  |  |  |
| 教育部<br>阳光高考信息公开平台                                                     | 要闻<br>2021年全国硕士研究生招生考<br>教育部等三部门:加快新时代研究<br>国务院办公厅:加快医学教<br>关于网传学信网近期修改学历<br>重词本人学籍学历课题<br>公告 学信网招聘 新媒体题 | 更多新闻   专题汇总<br>试公告   管理规定<br>注軟育改革发展<br>育创新发展<br>方直询方式的声明<br>防法<br>阵   【新闻】 | 快速入口       • 学籍学历值息管理平台       • 未华留学生学籍学历管理平台       • 印尼和究主招生信息の       • 中国研究生招生信息の       • 全国冗会优秀创新创业导顺库       • 全国万名优秀创新创业导顺库       • 电子成类操业证       • 軟育部大学生就业网       • 学宿就业 |  |  |  |  |
|                                                                       |                                                                                                    |                                                                             |                                                                                                    |  |  |  |  |

2.点击左上角"学籍查询"进入学信档案登陆界面,学信网实名注册
(已注册学信网用户名的可直接登陆)。未注册时务必准确填写本人
的真实姓名、证件类型、证件号码、手机号等,务必牢记注册信息。

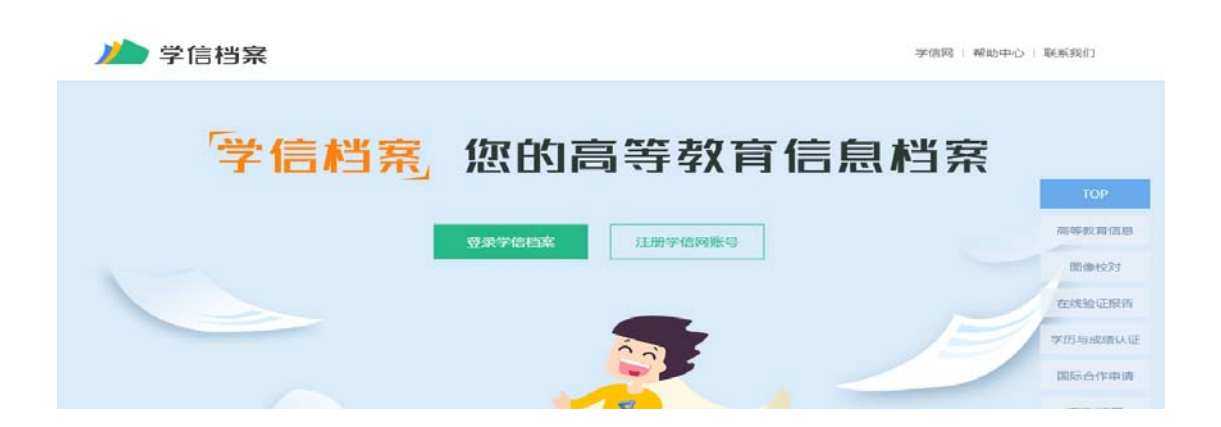

| > 学信档案 |                      |    | 首页   帮助中心   联 |
|--------|----------------------|----|---------------|
|        |                      |    |               |
|        | 登录<br>请使用 学信网账号 进行登录 | :  |               |
|        | 2 手机号/身份证号/邮箱        |    |               |
|        | ि 老冊                 |    |               |
|        | 登录                   |    |               |
|        | 找回用户名 找回密码           | 注册 |               |
|        | ○ 微信登录               |    |               |
|        |                      |    |               |

注意:身份证号码重复。如果您使用的身份证号码已被注册使用, 请首先确认是否曾经注册过学信网账号,若已注册过,请通过"找回 用户名、找回密码"功能找回原有账号。若尚未注册过账号的,请参 考学信网身份证号码重复的解决办法来完成注册。

| 0            | ▲ 学信档案 ×            | +                                    |                        |                         |             |
|--------------|---------------------|--------------------------------------|------------------------|-------------------------|-------------|
| $\mathbf{a}$ | < > ♡ ☆ ↓ ●         | https://my.chsi.com.cn/archive       | e/index.action 🗳 🖡 🗸 📔 | 点此搜索 ロロンズ               | - 🗛 - 🥑 - 🎮 |
|              |                     | 首页 高等教育信息                            | 在线验证报告 学历与成绩认证         | 国际合作申请 调查/投票            | 职业测评        |
| 0            | 高等教育信息              | 在线验证报告 查看 申请                         | 学历与成绩认证<br>查看 绑定       | 留学报告传输<br>查看 发送报告 英文翻译件 |             |
|              | 上<br>毕业证书图像校对<br>校对 | <ul><li>学校満意度</li><li>参与投票</li></ul> |                        |                         | 你能够很好       |
|              |                     |                                      |                        |                         | 一品击进入       |

3.登录进入个人学信档案界面,如下图:

 点击第一项"高等教育信息",进入学信档案,可以看到个人学籍 状态和照片,如下图:

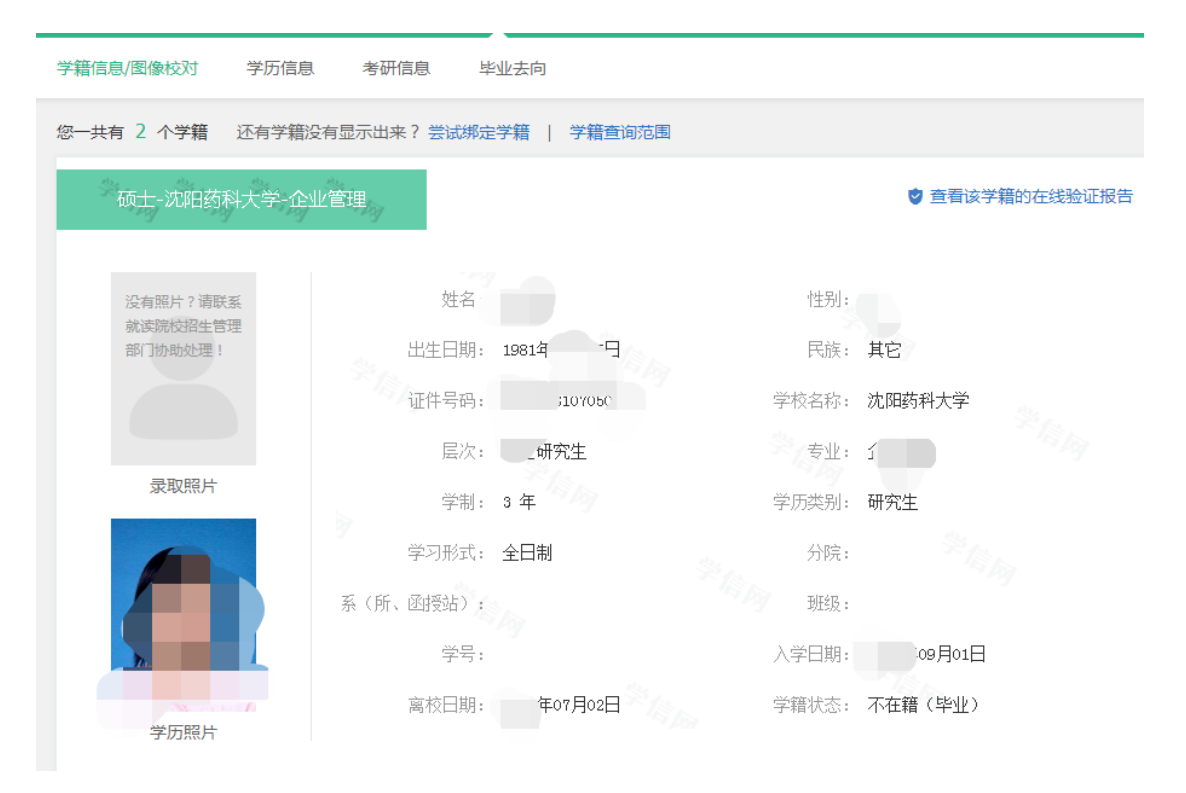

若信息无误,不做任何操作,直接退出登录即完成核对工作。若信息有误,及时向培养单位反映并提供符合规定的申请及证明材料。